# Anleitung zum Updaten auf eine höhere PAPI-Programmversion

Sie haben z.B. zurzeit PAPI\_Version 9.4.6 installiert und wollen ein Update auf Version 9.6.2 durchführen.

Grundsätzlich bedeutet das Updaten, dass die beiden Programm-Dateien "Papi.4DC" und "PAPI.4Dindy" im Database-Ordner durch neuere ersetzt werden müssen.

**Achtung**: die alten und die neuen Dateien sind äußerlich nicht zu unterscheiden. Gehen Sie unbedingt so vor, wie nachfolgend beschrieben und gezeigt. So wird Ihnen das Update problemlos gelingen.

## Schritt 1:

Laden Sie zunächst die neuen Programmdateien (ein Ziparchiv) herunter mit dem Link

## www.saphirverlag.de/update V962.zip

Standardmäßig wird diese Datei im Downloadordner auf Ihrem PC gespeichert. Verschieben Sie das Zip-Archiv auf den Desktop.

# Schritt 2:

Doppelklicken Sie das Zip-Archiv "update\_V962.zip" und ziehen Sie die beiden darin enthaltenen Dateien "Papi.4DC" und "PAPI.4Dindy" auf den Desktop. Verwenden Sie statt "WinRAR" ein anderes Programm zum Öffnen des Zip-Archivs, verfahren Sie dann bitte entsprechend.

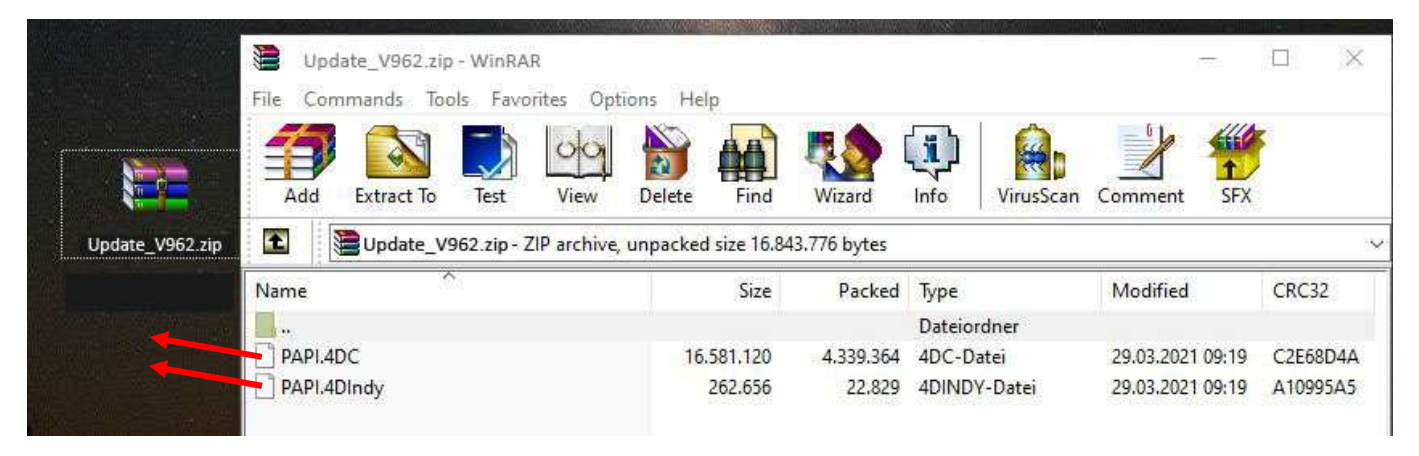

## Schritt 3:

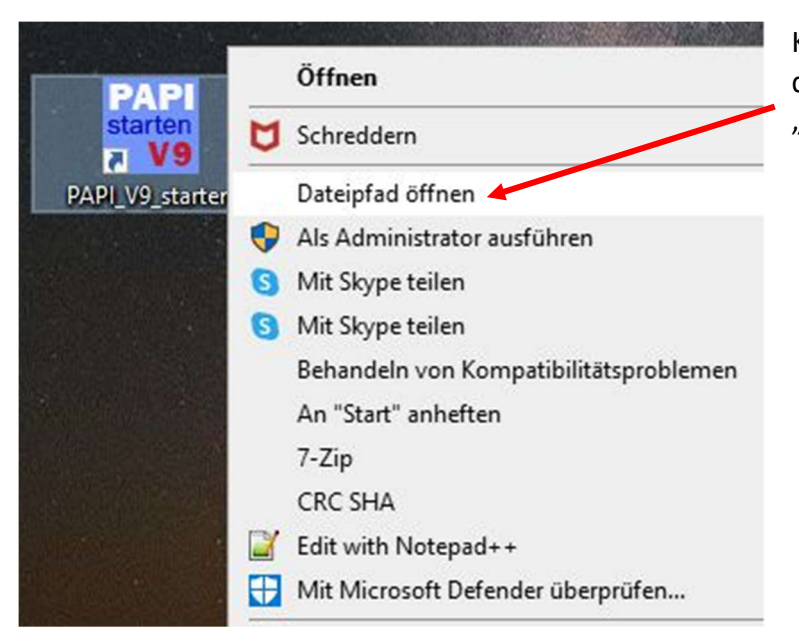

Klicken Sie mit der <u>rechten</u> Maustaste auf das PAPI-Start-Icon und klicken Sie dann "Dateipfad öffnen".

### Schritt 4:

Es öffnet sich der Windows-Explorer mit dem aktuellen PAPI-Ordner. Oben in dem Fenster sehen Sie auch den Unterordner <Database>.

Wenn Sie jetzt den Ordner <Database> öffnen, sehen Sie den Ordnerinhalt, wie unten dargestellt. Kopieren Sie nun vom Desktop die beiden Programmdateien des Zip-Archivs in den Database-Ordner. Sie werden dabei gefragt, ob die vorhandenen Dateien überschrieben werden sollen. Antworten Sie dann mit "JA".

| PAPI_Version946                                                                                                    | ~                                                                                                    | Ö    | € PAPI_Ve                                                                                                    |                                                                                                 |
|----------------------------------------------------------------------------------------------------|----------------------------------------------------------------------------------------------------|------|----------------------------------------------------------------------------------------------------|-------------------------------------------------------------------------------------------------|
| Name Diesen Ordner öffnen                                                                                                    | Änderungsdatum<br>16.02.2021 20:12                                                                                                    |      | Typ<br>Dateiordner                                                                                                    |                                                                                                 |
| Database                                                                                                    | 01.04.2021 16:55                                                                                                    |      | Dateiordner                                                                                                    |                                                                                                 |
| Licenses         Native Components         Plugins         Resources         SASL Plugins         4DMsg.dll         4DSLI.dll         4Dzip.dll         codeeditor.dll         concrt140.dll         DB4D.dll         Graphics.dll         GUI.dll         httpserver.dll         icudt63.dll | Urganisieren<br>UVersion946 > Data<br>ownload<br>ogs<br>esources<br>ettings<br>mporary files<br>API.4DIndy<br>API_202103.4DIndx<br>API_202103.4DIndx<br>API_202103.Match | base | <ul> <li>Pateiordner</li> <li>ateiordner</li> <li>ateiordner</li> <li>ateiordner</li> <li>ateiordner</li> <li>ateiordner</li> <li>mwendungserwe</li> <li>mwendungserwe</li> </ul> | Diese Dateien werden<br>durch die beiden neuen<br>Dateien überschrieben<br>und dadurch ersetzt. |
| icuuc63.dll                                                                                                    | 13.11.2020 01:16                                                                                                    |      | Anwendungserwe                                                                                                    |                                                                                                 |
| Kernel.dll                                                                                                    | 13.11.2020 01:16                                                                                                    |      | Anwendungserwe                                                                                                    |                                                                                                 |
| KernellPC.dll                                                                                                    | 13.11.2020 01:16                                                                                                    |      | Anwendungserwe                                                                                                    |                                                                                                 |
| LDAPComponent.dll                                                                                                    | 13.11.2020 01:16                                                                                                    |      | Anwendungserwe                                                                                                    |                                                                                                 |
| libcrypto-1_1-x64.dll                                                                                                    | 13.11.2020 01:16                                                                                                    |      | Anwendungserwe                                                                                                    |                                                                                                 |
| Ibhunspell.dll                                                                                                    | 13.11.2020 01:15                                                                                                    |      | Anwendungserwe                                                                                                    |                                                                                                 |
| IIbssi-1_1-x04.dll                                                                                                    | 13.11.2020 01:15                                                                                                    |      | Anwendungserwe                                                                                                    |                                                                                                 |
| MonitorGraph.dll                                                                                                    | 13.11.2020 01:15                                                                                                    |      | Anwendungserwe                                                                                                    |                                                                                                 |
| msvcp140.dll                                                                                                    | 13.11.2020 01:10                                                                                                    |      | Anwendungserwe                                                                                                    |                                                                                                 |
| msvcp140_1.dll                                                                                                    | 12 11 2020 01:15                                                                                                    |      | AnwendungserWe                                                                                                    |                                                                                                 |
| DADI eve                                                                                                    | 09 12 2020 10:10                                                                                                    |      | Anwendungserwe                                                                                                    |                                                                                                 |
| PAPI.rsr                                                                                                    | 13.11.2020 01:15                                                                                                    |      | RSR-Datei                                                                                                    |                                                                                                 |

Starten Sie PAPI neu. Im Startfenster und der Fensterkopfzeile sollte jetzt die Version V 9.6.2 angezeigt werden. Löschen Sie die beiden Programmdateien vom Desktop und das Zip-Archiv "update\_V962.zip"

## Sie haben PAPI erfolgreich aktualisiert.